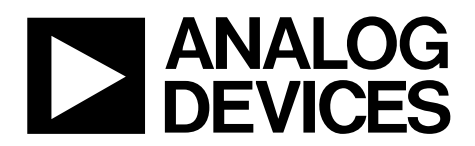

One Technology Way • P.O. Box 9106 • Norwood, MA 02062-9106, U.S.A. • Tel: 781.329.4700 • Fax: 781.461.3113 • www.analog.com

### Evaluating the AD5683R Single-Channel, 16-Bit, Serial, Voltage Output DAC

### **FEATURES**

Full-featured evaluation board for the AD5683R On-board reference Various link options PC control in conjunction with Analog Devices, Inc., SDP PC software for control of DACs On-board ADC for voltage readback

### **EVALUATION KIT CONTENTS**

EVAL-AD5683RSDZ evaluation board AD5683R device

### HARDWARE REQUIRED

EVAL-SDP-CB1Z (SDP-B) board or EVAL-SDP-CS1Z (SDP-S) board, must be purchased separately

#### SOFTWARE REQUIRED

ACE evaluation software, available for download from the EVAL-AD5683RSDZ product page

### **GENERAL DESCRIPTION**

This user guide details the operation of the EVAL-AD5683RSDZ evaluation board for the AD5683R single-channel, serial, voltage output digital-to-analog converter (DAC).

The EVAL-AD5683RSDZ evaluation board is designed to help users quickly prototype AD5683R circuits and reduce design time. The AD5683R operates from a single 2.7 V to 5.5 V supply. The device incorporates an internal 2.5 V on-board reference to give an output voltage span of 2.5 V or 5 V.

The evaluation board interfaces to the USB port of a PC via the system demonstration platform (SDP) board. The analysis control evaluation (ACE) software is available for download from the EVAL-AD5683RSDZ product page to use with the evaluation board to allow the user to program the AD5683R.

This evaluation board requires the EVAL-SDP-CB1Z (SDP-B) board or the EVAL-SDP-CS1Z (SDP-S) board, which are available for purchase from Analog Devices.

For full details, see the AD5683R data sheet, which must be used in conjunction with this user guide when using the EVAL-AD5683RSDZ evaluation board.

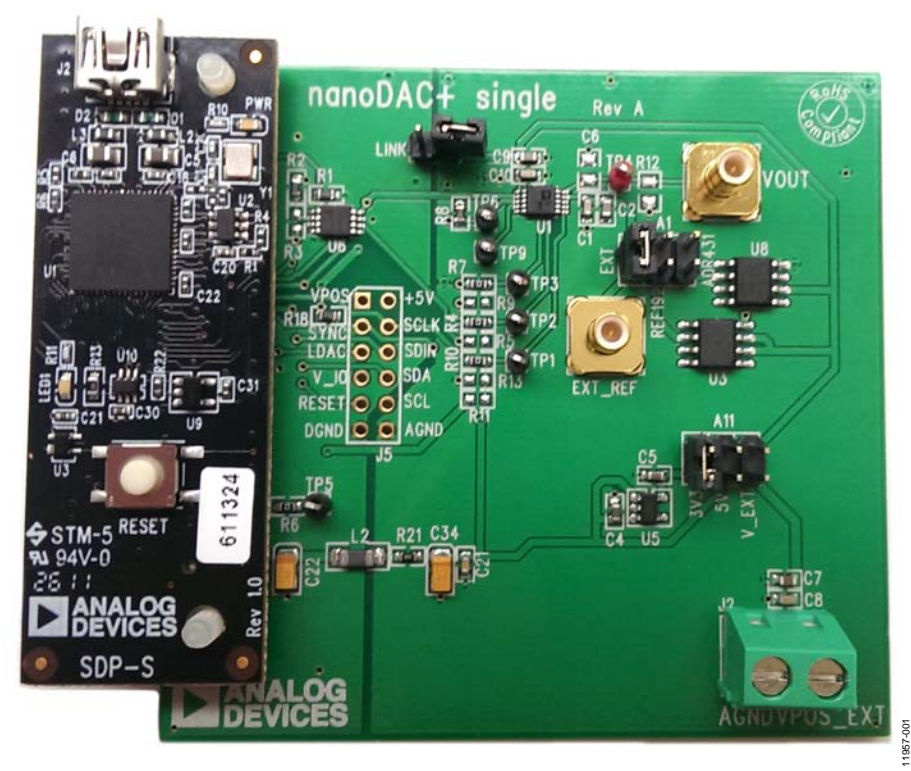

### EVAL-AD5683RSDZ EVALUATION BOARD CONNECTED TO THE SDP-S BOARD

*Figure 1.* Rev. A | Page 1 of 12

# TABLE OF CONTENTS

| Features                                                                                                    | 1                |
|----------------------------------------------------------------------------------------------------|------------------|
| Evaluation Kit Contents                                                                                                    | 1                |
| Hardware Required                                                                                                    | 1                |
| Software Required                                                                                                    | 1                |
| General Description                                                                                                    | 1                |
| EVAL ADECO2DEDZ Englishting David Compared to the CDI                                                                                                    |                  |
| Board                                                                                                    | -s<br>1          |
| Board                                                                                                    | 1<br>2           |
| Revision History                                                                                                    | 1<br>2<br>3      |
| EVAL-AD5683KSDZ Evaluation Board Connected to the SDI     Board     Revision History     Evaluation Board Quick Start Procedures     Installing the Software | 1<br>2<br>3<br>3 |

### **REVISION HISTORY**

| 7/2017—Rev. 0 to Rev. A                                        |
|----------------------------------------------------------------|
| Reorganized LayoutUniversal                                    |
| Deleted Package Contents Section and Additional Equipment      |
| Needed Section                                                 |
| Added Hardware Required Section and Software Required          |
| Section1                                                       |
| Changes to Title, General Description Section,                 |
| EVAL-AD5683RSDZ Evaluation Board Connected to the SDP-S        |
| Board Section, and Figure 1 Caption 1                          |
| Deleted Getting Started Section 3                              |
| Added Evaluation Board Quick Start Procedures Section, Initial |
| Setup Section, and Figure 2; Renumbered Sequentially 3         |
| Changes to Installing the Software Section 3                   |
| Added Figure 3 4                                               |
| Deleted How to Use the Software Section, Running the Software  |
| Section, Figure 2, Figure 3, and Figure 4 5                    |
|                                                                |

# EVAL-AD5683RSDZ User Guide

| Initial Setup                           | 3 |
|-----------------------------------------|---|
| Block Diagram And Description           | 5 |
| Memory Map                              | 6 |
| Evaluation Board Hardware               | 7 |
| Power Supplies                          | 7 |
| Link Options                            | 7 |
| Evaluation Board Schematics and Artwork | 8 |
| Ordering Information                    |   |
| Bill of Materials                       |   |

| Added Block Diagram and Description Section, Figure 4, and | ł    |
|------------------------------------------------------------|------|
| Table 1; Renumbered Sequentially                           | 5    |
| Deleted Software Operation Section and Figure 5            | 6    |
| Added Memory Map Section and Figure 5                      | 6    |
| Moved Evaluation Board Hardware Section                    | 7    |
| Changes to Power Supplies Section, Table 2, Link Options   |      |
| Section, Table 3, and Table 4                              | 7    |
| Changes to Figure 7                                        | 8    |
| Changes to Figure 8 Caption                                | 9    |
| Changes to Figure 9 Caption and Figure 10 Caption          | . 10 |
| Deleted Components List Section                            | . 11 |
| Added Bill of Materials Section                            | . 11 |
| Changes to Table 5                                         | . 11 |
| -                                                          |      |

1/2014—Revision 0: Initial Version

## EVALUATION BOARD QUICK START PROCEDURES INSTALLING THE SOFTWARE IN

The EVAL-AD5683RSDZ evaluation board uses the ACE evaluation software, a desktop software application that allows the evaluation and control of multiple evaluation systems.

The ACE installer installs the necessary SDP drivers and the Microsoft<sup>®</sup>.NET Framework 4 by default. The ACE software is available for download from the EVAL-AD5683RSDZ product page, and must be installed before connecting the SDP board to the USB port of the PC, to ensure that the SDP board is recognized when it connects to the PC. For full instructions on how to install and use this software, see the ACE software page on the Analog Devices website.

After the installation is finished, the EVAL-AD5683RSDZ evaluation board plug in appears when the ACE software is opened.

### **INITIAL SETUP**

To set up the evaluation board, take the following steps:

- 1. Connect the evaluation board to the SDP board, and then connect a USB cable between the SDP board and the PC.
- 2. Run the ACE application. The EVAL-AD5683RSDZ evaluation board plug ins appear in the attached hardware pane of the **Start** tab.
- 3. Double click the board plug in to open the board view shown in Figure 2.
- 4. Double click the **AD5683R** chip to access the chip block diagram. This view provides a basic representation of functionality of the board. The main function blocks of the board are labeled in Figure 3.

| • View Tools Help<br>nt • System • Subsystem_3 • | EVAL-AD5683RSDZ >     |         | 合 間 町 西 25 | AHEAD OF WHAT'S POSSIBLE |
|--------------------------------------------------|-----------------------|---------|------------|--------------------------|
| tart × System × EVAL-AD5                         | 883RSDZ ×             |         |            |                          |
| Reset Board Poll Device A                        | N apoly               |         |            |                          |
|                                                  | 50P                   | AD5683R | ADR431     |                          |
|                                                  | NT 0 5-3-4-1-12-51-20 |         |            |                          |

Figure 2. Board View of the EVAL-AD5683RSDZ

# UG-641

# EVAL-AD5683RSDZ User Guide

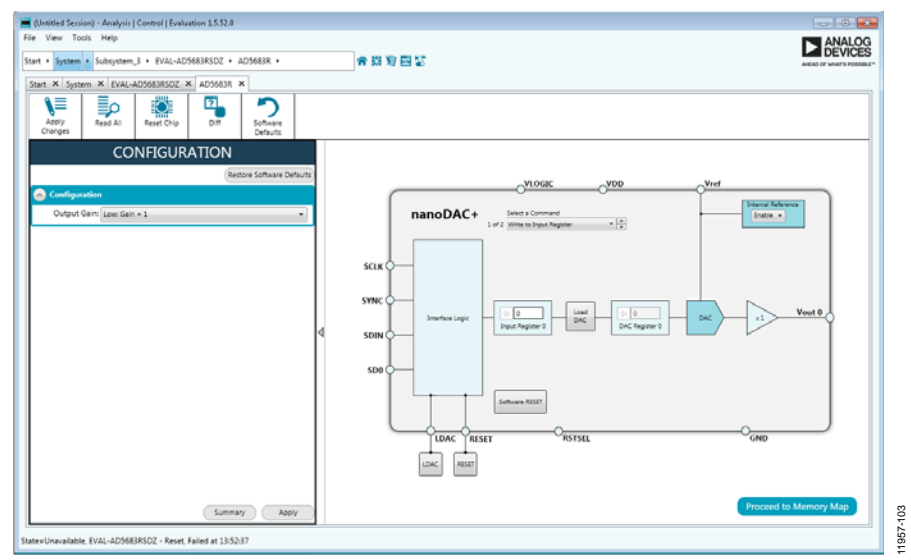

Figure 3. Chip Block Diagram View for the AD5683R

# **BLOCK DIAGRAM AND DESCRIPTION**

The EVAL-AD5683RSDZ software is organized to appear similar to the functional block diagram shown in the AD5683R data sheet. Therefore, correlating the functions on the EVAL-AD5683RSDZ evaluation board with the description in the AD5683R data sheet is simplified. For a full description of each block, register, and its settings, see the AD5683R data sheet.

Some of the blocks and their functions are described in this section as they pertain to the evaluation board. The block diagram is shown in Figure 4. Table 1 describes the functionality of each block.

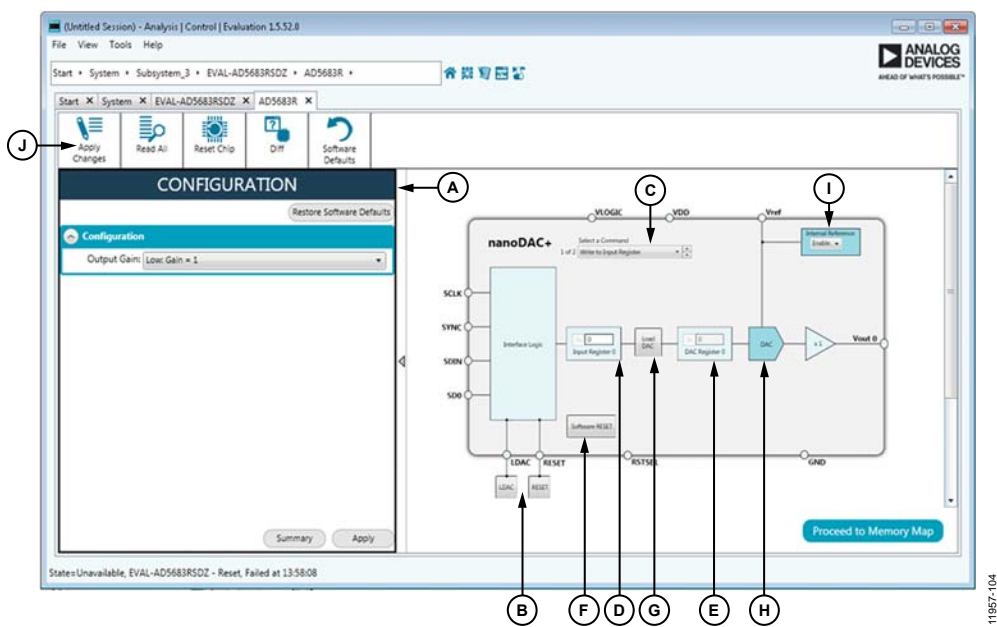

Figure 4. AD5686R Block Diagram with Labels

### Table 1. Block Diagram Functions (See Labels in Figure 4)

| Label | <b>Button/Function Name</b> | Function                                                                                                    |
|-------|-----------------------------|----------------------------------------------------------------------------------------------------|
| A     | CONFIGURATION wizard        | Used to set the initial configuration for the board. Select the reference gain case from the <b>Output</b><br><b>Gain</b> dropdown menu. A gain of 1 is the default. After setting up the initial configuration, click <b>Apply</b><br><b>Changes</b> (J) to apply the values. These settings can be modified at any stage while evaluating the<br>board.                                                                                                    |
| В     | LDAC and RESET              | Act as external GPIO pulses to the LDAC and RESET pins. The LDAC button transfers data from the                                                                                                    |
|       | (GPIO buttons)              | input registers (D) to the DAC registers (E). The <b>RESET</b> button clears all data from input registers and DAC registers. These buttons are live; therefore, there is no need to click <b>Apply Changes</b> (J).                                                                                                    |
| С     | Select a Command            | Command option dropdown menu selects how the data being transferred to the device affects the input and DAC registers. After a data value is entered in an input register (D), this menu determines the internal DAC registers affected by updating the input register (D). After a new value is written in the input register (D), the data can be transferred to the DAC input register, or to the DAC input register and the DAC register simultaneously. If the data is transferred to both registers, the channel DAC register (E) reflects the new value. |
| D     | Input register              | 16-bit data word to be transferred to the device. Click <b>Apply Changes</b> (J) to transfer this 16-bit data word to the device.                                                                                                    |
| E     | DAC register                | Displays the value that is currently present in the DAC register on the device. Update the DAC register by selecting the appropriate command option or by toggling <b>LDAC</b> (B).                                                                                                    |
| F     | Software RESET              | This board returns the evaluation board and software to default values. This button is live; therefore, there is no need to click <b>Apply Changes</b> (J).                                                                                                    |
| G     | Load DAC                    | Users can individually control which channel loads the values from the input register to the DAC register.                                                                                                    |
| Н     | DAC                         | DAC configuration options provide access to individual channel configuration options, such as power-<br>down options and hardware LDAC mask enable/disable settings.                                                                                                    |
| 1     | Internal Reference          | Select <b>Enable</b> from this setting to enable the on-chip reference for the evaluation board. If <b>Disable</b> is selected, an external reference must be applied. This control is only available on the AD5683R.                                                                                                    |
| J     | Apply Changes               | Applies all modified values to the device. Note that if an evaluation board is not connected, values entered into the input register are not transferred to the DAC register.                                                                                                    |

### **MEMORY MAP**

All registers are fully accessible from the **AD5683R Memory Map** tab, shown in Figure 5. To navigate to this tab, click the **Proceed to Memory Map** button, shown in Figure 4. This tab allows registers to be edited at the bit level. The bits shaded in dark gray are read only bits and cannot be accessed from the ACE software. All other bits are toggled.

Clicking the **Apply Changes** button transfers data to the device. All changes made in the memory map tab correspond to the block diagram. For example, if the internal register bit is enabled, it displays as enabled on the block diagram. Any bits or registers that are shown in bold in the memory map tab are modified values that have not been transferred to the evaluation board (see Figure 6). Click **Apply Changes** to transfer the data to the evaluation board.

# EVAL-AD5683RSDZ User Guide

📕 (Untitled Session) - Analysis | Control | Eval File View Tools Help Subsystem\_3 
EVAL-AD5683RSDZ 
AD5683R 
AD5683R Memory Map 合资复回营 Start X S × EVAL-AD5683RSDZ AD56838 × AD56838 N ? 1 Þ Ö +/- Address (Hex) Name . 0010 DAC0\_Input 0 0020 DACO\_Software\_LDA 0040 Control 0 . Software Rese 0010: Input\_Value\_DAC0 0040: Gain

Figure 5. AD5683R Memory Map Tab

|   | Address (Hex) | Name               | Data (Hex) | Dat | a (Bir | nary) |   |
|---|---------------|--------------------|------------|-----|--------|-------|---|
| • | 0010          | DAC0_Input         | 1234       | 0   | 0      | 0     | 1 |
|   | 0020          | DAC0_Software_LDAC | 0000       | 0   | 0      | 0     | 0 |
|   | 0040          | Control            | 0000       | 0   | 0      | 0     | 0 |
|   | 0060          | Software_Reset     | 0000       | 0   | 0      | 0     | 0 |

Figure 6. AD5683R Memory Map with Unapplied Changes in the DACO\_Input Register

## **EVALUATION BOARD HARDWARE** POWER SUPPLIES

The AD5683R evaluation board can be powered either from the SDP or externally by the VPOS\_EXT and AGND connectors.

Both AGND and DGND inputs are provided on the board. The AGND and DGND planes are connected at one location close to the AD5683R. To avoid ground loop problems, it is recommended that AGND and DGND not be connected elsewhere in the system.

All supplies are decoupled to ground with 10  $\mu$ F tantalum and 0.1  $\mu$ F ceramic capacitors.

| Table 2. Power Supply Connectors |                                     |  |
|----------------------------------|-------------------------------------|--|
| Connector No. Voltage            |                                     |  |
| J2, Pin 1                        | Analog positive power supply, V_EXT |  |
| J2, Pin 2                        | AGND                                |  |

### LINK OPTIONS

A number of link and switch options are incorporated on the EVAL-AD5683RSDZ evaluation board and must be set for the required operating conditions before using the board. The functions of these link options are described in detail in Table 4.

Table 3 describes the positions of the different links to control the evaluation board by the PC via the USB port. An SDP board operating in single-supply mode is required.

#### Table 3. Link Options Setup for SDP Control (Default)

| Link No. | Options      |
|----------|--------------|
| A11      | A            |
| LIN      | Disconnected |
| A1       | А            |

#### **Table 4. Link Functions**

| Link No.                                          | Option                                                                                                    |  |  |
|---------------------------------------------------|----------------------------------------------------------------------------------------------------|--|--|
| A1                                                | This link selects the DAC digital voltage source:                                                                                     |  |  |
|                                                   | Position A selects an external reference source via the SMB input, EXT_REF.                                                           |  |  |
| Position B selects the REF192 external reference. |                                                                                                    |  |  |
|                                                   | Position C selects the ADR431 external reference.                                                                                     |  |  |
| LINK                                              | Connect only if the EVAL-AD5683RSDZ board of the AD5683R is controlled through the PMOD connector and the SDP board is not connected. |  |  |
| A11                                               | This link selects the DAC analog voltage source:                                                                                      |  |  |
|                                                   | Position A VPOS is powered at 3.3 V.                                                                                                  |  |  |
|                                                   | Position B VPOS is powered from an unregulated USB supply.                                                                            |  |  |
|                                                   | Position CVPOS is powered from an external supply voltage, V_EXT.                                                                     |  |  |

# UG-641

# **EVALUATION BOARD SCHEMATICS AND ARTWORK**

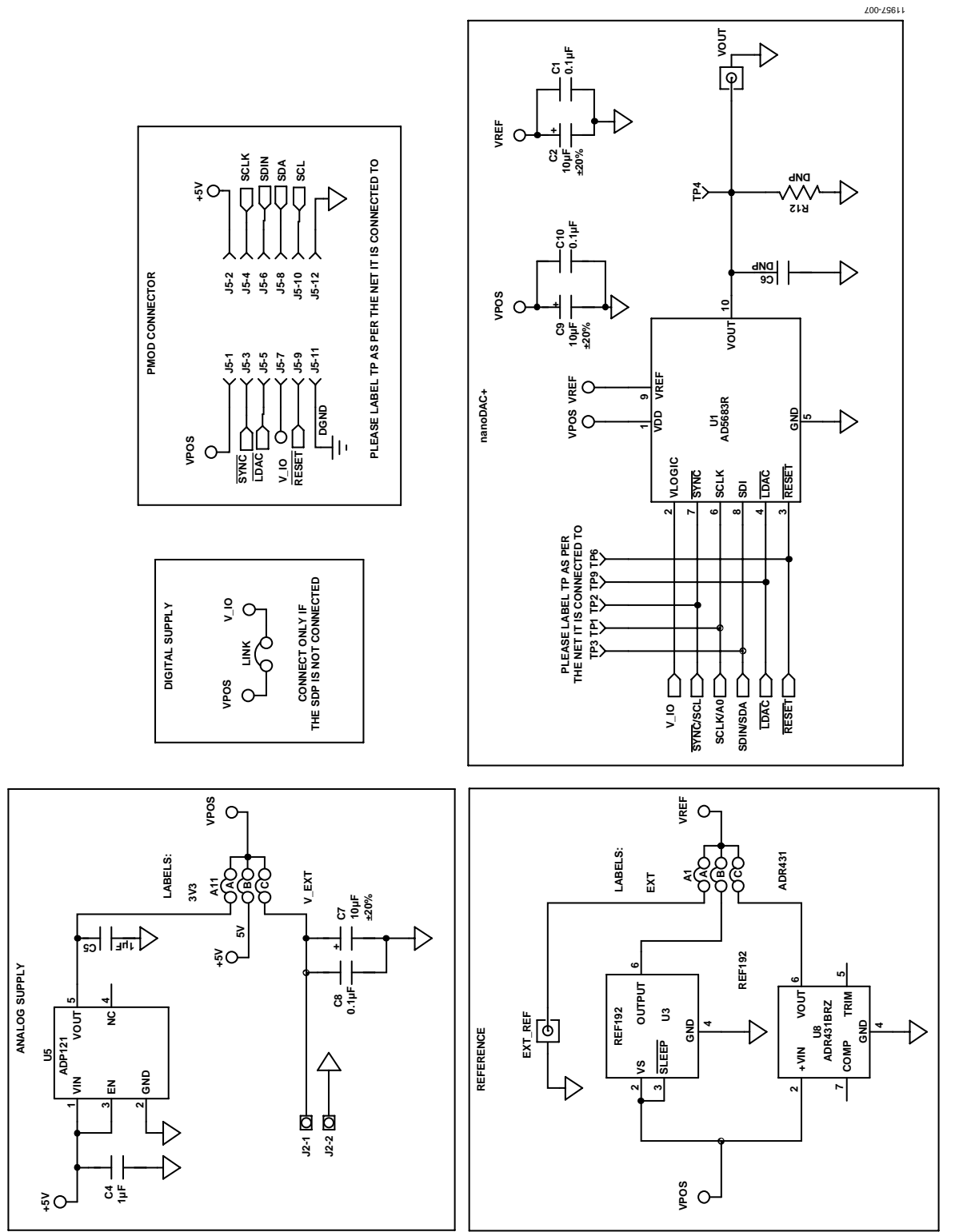

Figure 7. EVAL-AD5683RSDZ Schematic—Power Supply and Signal Routes

## EVAL-AD5683RSDZ User Guide

900-29611

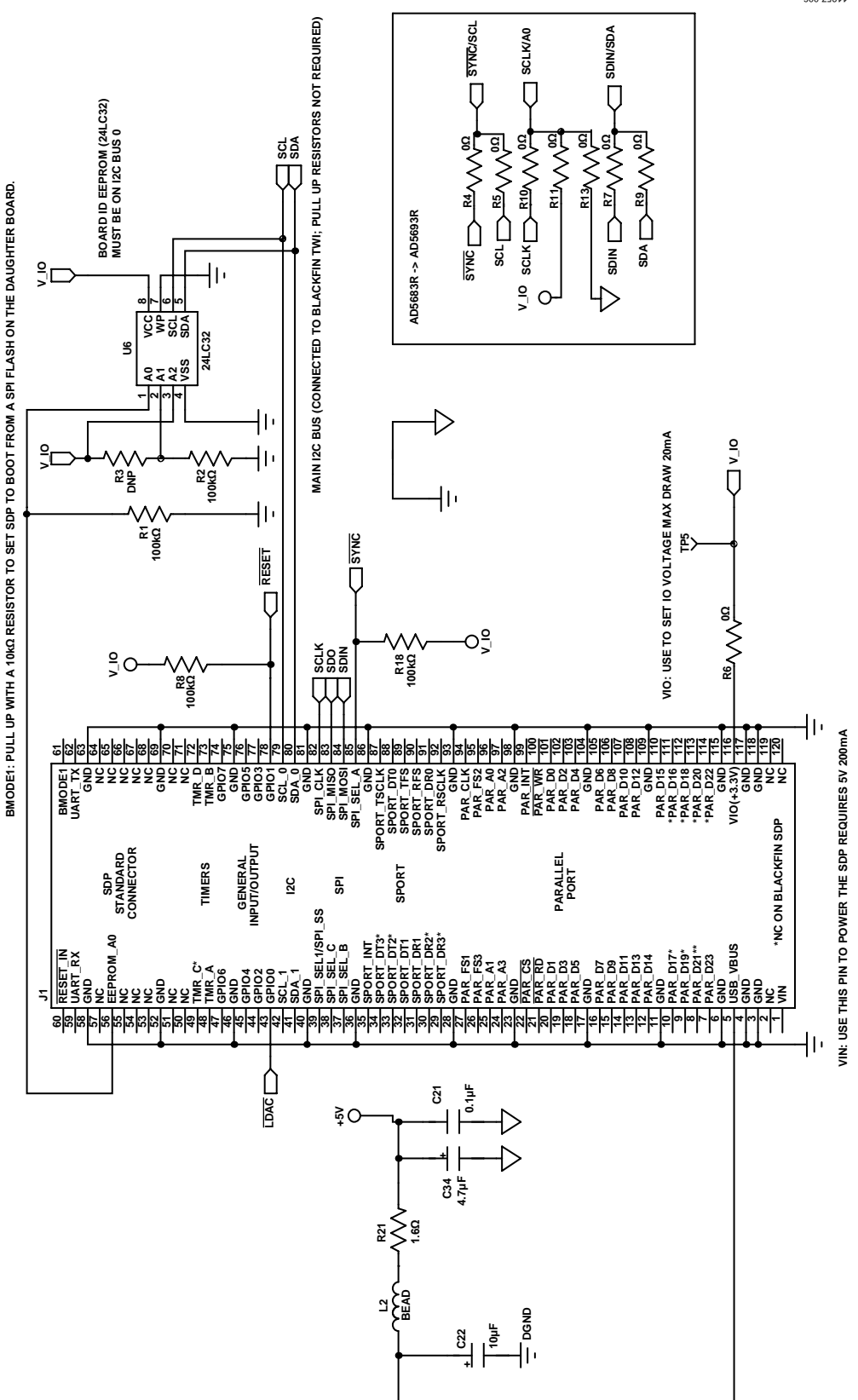

Figure 8. EVAL-AD5683RSDZ Schematic—SDP Connector

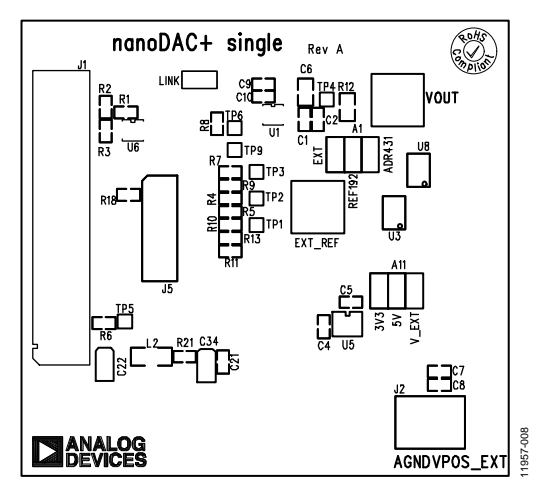

Figure 9. EVAL-AD5683RSDZ Component Placement Drawing

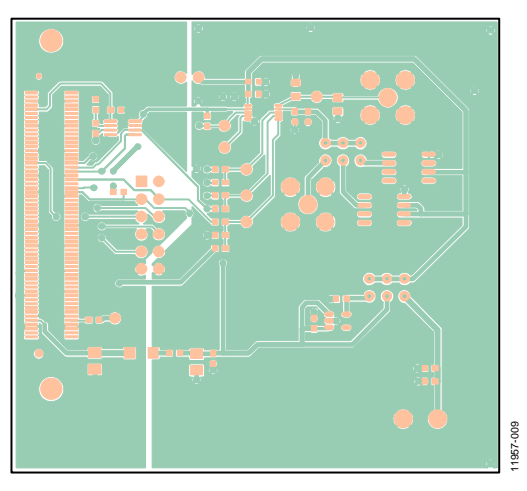

Figure 10. EVAL-AD5683RSDZ Component Side PCB Drawing

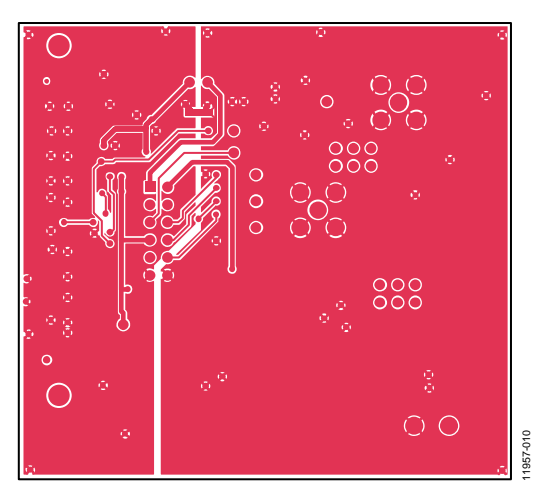

Figure 11. EVAL-AD5683RSDZ Solder Side PCB Drawing

# **ORDERING INFORMATION**

### **BILL OF MATERIALS**

Table 5.

| Qty. | Reference                         | Description                             | Supplier/Part Number <sup>1</sup> |
|------|-----------------------------------|-----------------------------------------|-----------------------------------|
| 1    | U1                                | AD5683R                                 | Analog Devices/AD5683R            |
| 1    | U3                                | 2.5 V reference                         | Analog Devices/REF192             |
| 1    | U5                                | 3.3 V regulator                         | Analog Devices/ADP121             |
| 1    | U6                                | 32 kb, I <sup>2</sup> C serial EEPROM   | FEC/1331330                       |
| 1    | U8                                | Ultralow noise, XFET voltage references | Analog Devices/ADR431BRZ          |
| 1    | LINK                              | 2-pin link                              | FEC/1022249                       |
| 2    | A1, A11                           | 3-pin link                              | FEC/148535                        |
| 2    | VOUT, EXT_REF                     | SMB jack, 50 Ω                          | FEC/1206013                       |
| 1    | J1                                | 120-way female connector                | FEC/1324660                       |
| 1    | J2                                | 2-pin terminal block                    | FEC/151789                        |
| 3    | C1, C8, C10                       | 0.1 μF, 16 V, X7R, ceramic capacitor    | FEC/1216538                       |
| 1    | C21                               | 0.1 μF, 50 V, X7R ceramic capacitor     | FEC/1759122                       |
| 2    | C4, C5                            | 1 μF, 16 V, X7R ceramic capacitor       | FEC/1658870                       |
| 3    | C2, C7, C9                        | 10 μF, 10 V, X5R, 0603                  | FEC/1853538                       |
| 1    | C22                               | 10 μF, 6.3 V, tantalum capacitor        | FEC/1190107                       |
| 1    | L2                                | Inductor                                | FEC/9526862                       |
| 7    | TP1, TP2, TP3, TP4, TP5, TP6, TP9 | Test point                              | FEC/8731128                       |
| 4    | R1, R2, R8, R18                   | 100 kΩ, SMD, resistor                   | FEC/9330402                       |
| 1    | R21                               | 1.6 Ω, SMD, resistor                    | FEC/1627674                       |
| 4    | R4, R6, R7, R10                   | 0 Ω, resistor                           | FEC/9331662                       |

<sup>1</sup> FEC refers to Farnell Electronic Component Distributors.

## NOTES

I<sup>2</sup>C refers to a communications protocol originally developed by Philips Semiconductors (now NXP Semiconductors).

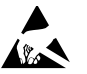

#### ESD Caution

ESD (electrostatic discharge) sensitive device. Charged devices and circuit boards can discharge without detection. Although this product features patented or proprietary protection circuitry, damage may occur on devices subjected to high energy ESD. Therefore, proper ESD precautions should be taken to avoid performance degradation or loss of functionality.

#### Legal Terms and Conditions

By using the evaluation board discussed herein (together with any tools, components documentation or support materials, the "Evaluation Board"), you are agreeing to be bound by the terms and conditions set forth below ("Agreement") unless you have purchased the Evaluation Board, in which case the Analog Devices Standard Terms and Conditions of Sale shall govern. Do not use the Evaluation Board until you have read and agreed to the Agreement. Your use of the Evaluation Board shall signify your acceptance of the Agreement. This Agreement is made by and between you ("Customer") and Analog Devices, Inc. ("ADI"), with its principal place of business at One Technology Way, Norwood, MA 02062, USA. Subject to the terms and conditions of the Agreement, ADI hereby grants to Customer a free, limited, personal, temporary, non-exclusive, non-sublicensable, non-transferable license to use the Evaluation Board FOR EVALUATION PURPOSES ONLY. Customer understands and agrees that the Evaluation Board is provided for the sole and exclusive purpose referenced above, and agrees not to use the Evaluation Board for any other purpose. Furthermore, the license granted is expressly made subject to the following additional limitations: Customer shall not (i) rent, lease, display, sell, transfer, assign, sublicense, or distribute the Evaluation Board; and (ii) permit any Third Party to access the Evaluation Board. As used herein, the term "Third Party" includes any entity other than ADI, Customer, their employees, affiliates and in-house consultants. The Evaluation Board is NOT sold to Customer; all rights not expressly granted herein, including ownership of the Evaluation Board, are reserved by ADI, CONFIDENTIALITY. This Agreement and the Evaluation Board shall all be considered the confidential and proprietary information of ADI. Customer may not disclose or transfer any portion of the Evaluation Board to any other party for any reason. Upon discontinuation of use of the Evaluation Board or termination of this Agreement, Customer agrees to promptly return the Evaluation Board to ADI. ADDITIONAL RESTRICTIONS. Customer may not disassemble, decompile or reverse engineer chips on the Evaluation Board. Customer shall inform ADI of any occurred damages or any modifications or alterations it makes to the Evaluation Board, including but not limited to soldering or any other activity that affects the material content of the Evaluation Board. Modifications to the Evaluation Board must comply with applicable law, including but not limited to the RoHS Directive. TERMINATION. ADI may terminate this Agreement at any time upon giving written notice to Customer. Customer agrees to return to ADI the Evaluation Board at that time. LIMITATION OF LIABILITY. THE EVALUATION BOARD PROVIDED HEREUNDER IS PROVIDED "AS IS" AND ADI MAKES NO WARRANTIES OR REPRESENTATIONS OF ANY KIND WITH RESPECT TO IT. ADI SPECIFICALLY DISCLAIMS ANY REPRESENTATIONS, ENDORSEMENTS, GUARANTEES, OR WARRANTIES, EXPRESS OR IMPLIED, RELATED TO THE EVALUATION BOARD INCLUDING, BUT NOT LIMITED TO, THE IMPLIED WARRANTY OF MERCHANTABILITY, TITLE, FITNESS FOR A PARTICULAR PURPOSE OR NONINFRINGEMENT OF INTELLECTUAL PROPERTY RIGHTS. IN NO EVENT WILL ADI AND ITS LICENSORS BE LIABLE FOR ANY INCIDENTAL, SPECIAL, INDIRECT, OR CONSEQUENTIAL DAMAGES RESULTING FROM CUSTOMER'S POSSESSION OR USE OF THE EVALUATION BOARD. INCLUDING BUT NOT LIMITED TO LOST PROFITS. DELAY COSTS, LABOR COSTS OR LOSS OF GOODWILL, ADI'S TOTAL LIABILITY FROM ANY AND ALL CAUSES SHALL BE LIMITED TO THE AMOUNT OF ONE HUNDRED US DOLLARS (\$100.00). EXPORT. Customer agrees that it will not directly or indirectly export the Evaluation Board to another country, and that it will comply with all applicable United States federal laws and regulations relating to exports. GOVERNING LAW. This Agreement shall be governed by and construed in accordance with the substantive laws of the Commonwealth of Massachusetts (excluding conflict of law rules). Any legal action regarding this Agreement will be heard in the state or federal courts having jurisdiction in Suffolk County, Massachusetts, and Customer hereby submits to the personal jurisdiction and venue of such courts. The United Nations Convention on Contracts for the International Sale of Goods shall not apply to this Agreement and is expressly disclaimed.

©2014–2017 Analog Devices, Inc. All rights reserved. Trademarks and registered trademarks are the property of their respective owners. UG11957-0-7/17(A)

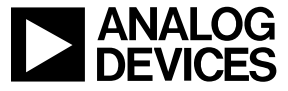

www.analog.com

Rev. A | Page 12 of 12